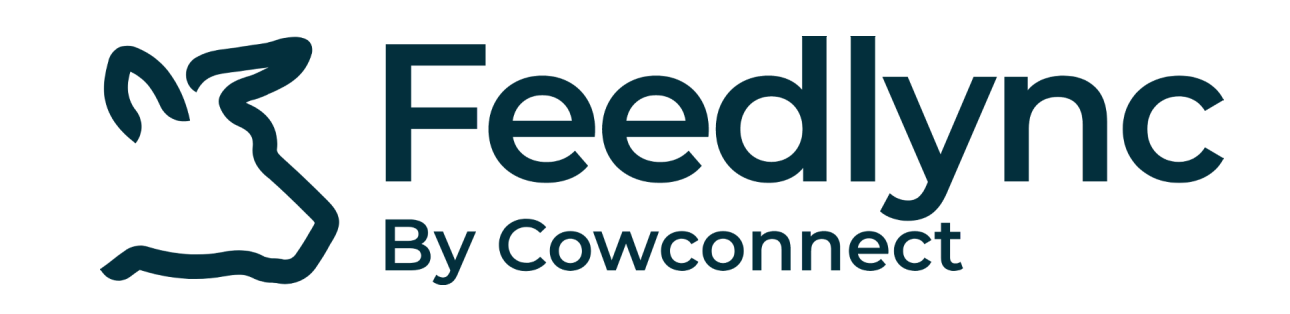

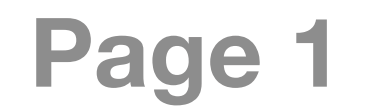

## How to change animal count for feedplans on mobile devices?

1. Log into Feedlync, using your credentials.

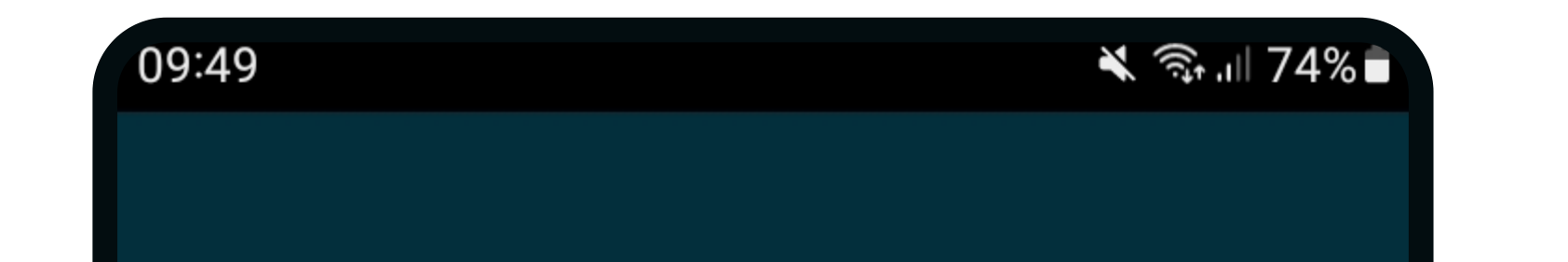

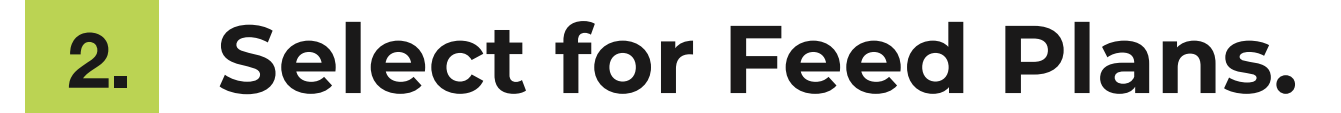

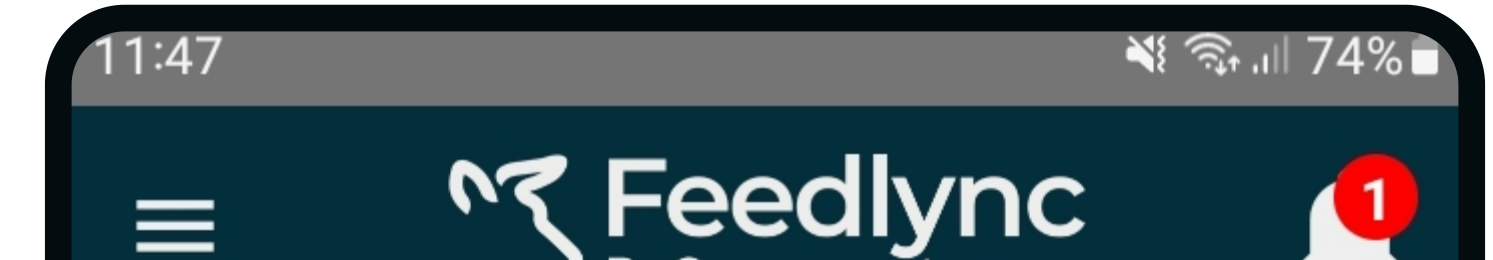

3. Pick the feedplan you would like to adjust.

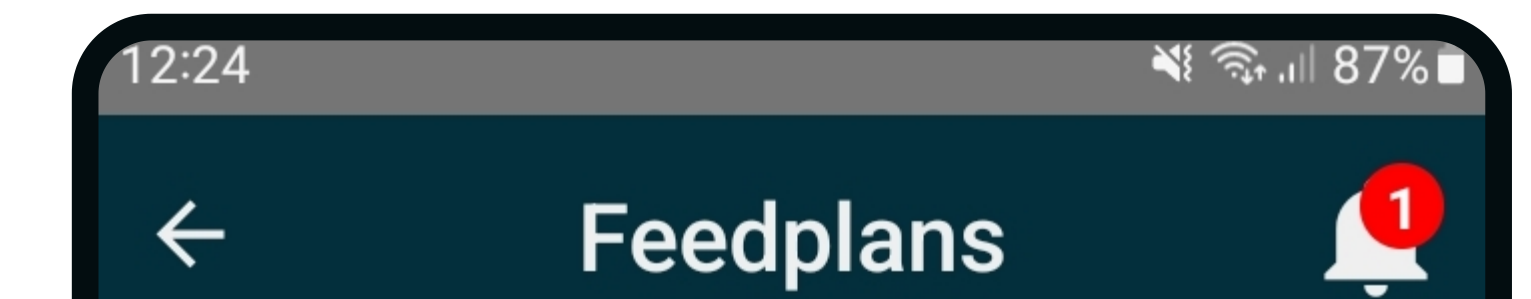

**S** Feedlync

Log in 🚽

|          | By Cowconnect        | Ţ   |
|----------|----------------------|-----|
|          | Mixer Y              | ¢ î |
|          |                      |     |
|          | Load<br>Mixer Y      |     |
| <u> </u> | Mix Precision        |     |
|          | Feed Plans           |     |
|          | Rations              |     |
| Ĩ        | Leftover             |     |
|          | <b>DM Correction</b> |     |

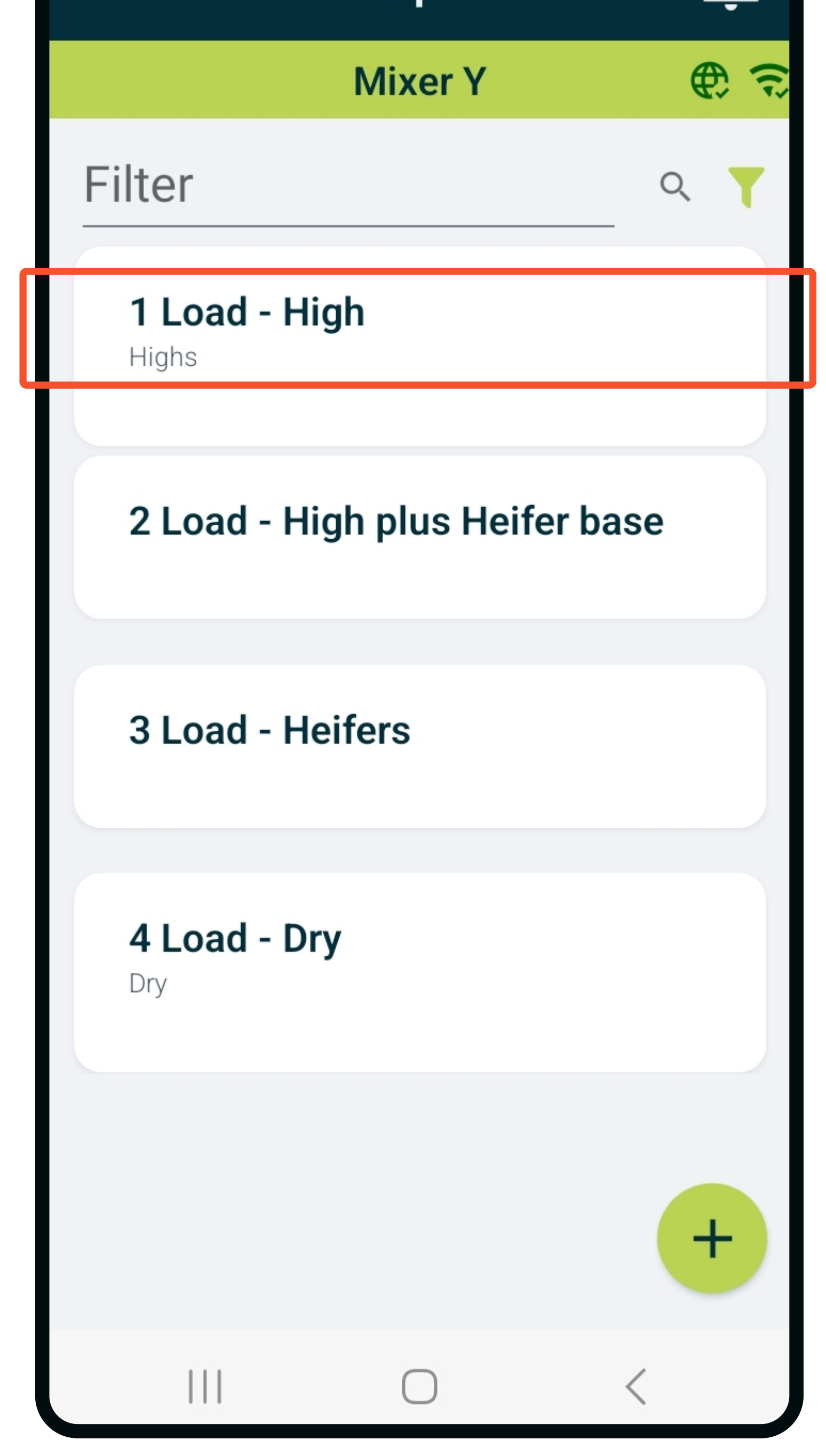

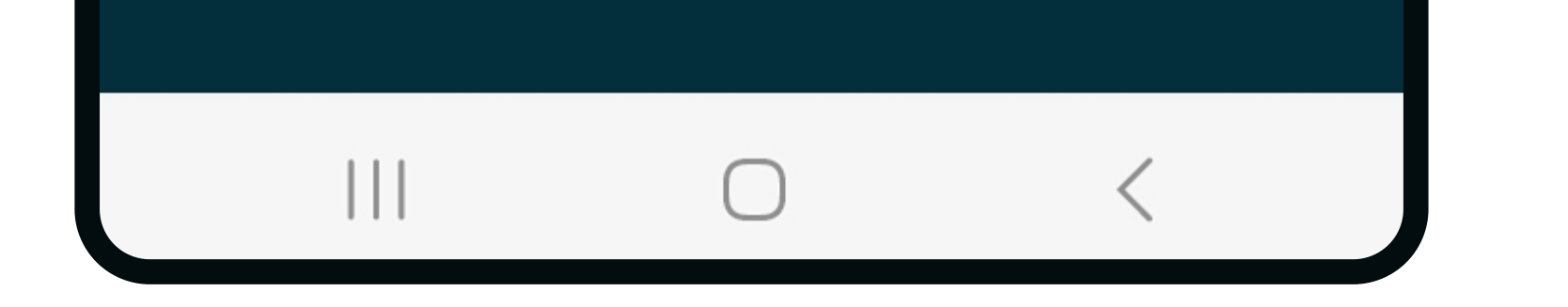

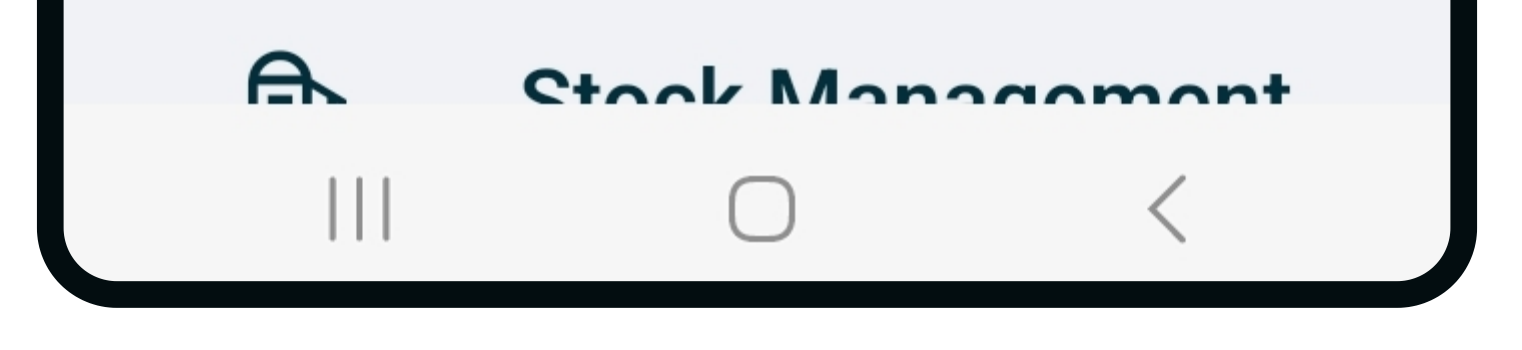

4. Click the pencil icon next to the relevant pen.

| 12:25                           |                | ¥i ଲ₊.ı∥ 87%∎                  |
|---------------------------------|----------------|--------------------------------|
| ←                               | 4 Load - Dry   | <b>1</b>                       |
|                                 | Mixer Y        | <b>€</b> <del>?</del>          |
| Feedplan<br><b>4 Load - Dry</b> |                | Settings 🕸                     |
| Load Split (%)<br><b>100</b>    | Days           | ~                              |
| This Load (Kg)<br><b>977</b>    | Last Load (Kg) | Difference (Kg)<br><b>↑977</b> |

Use the minus and plus buttons to adjust, or ..

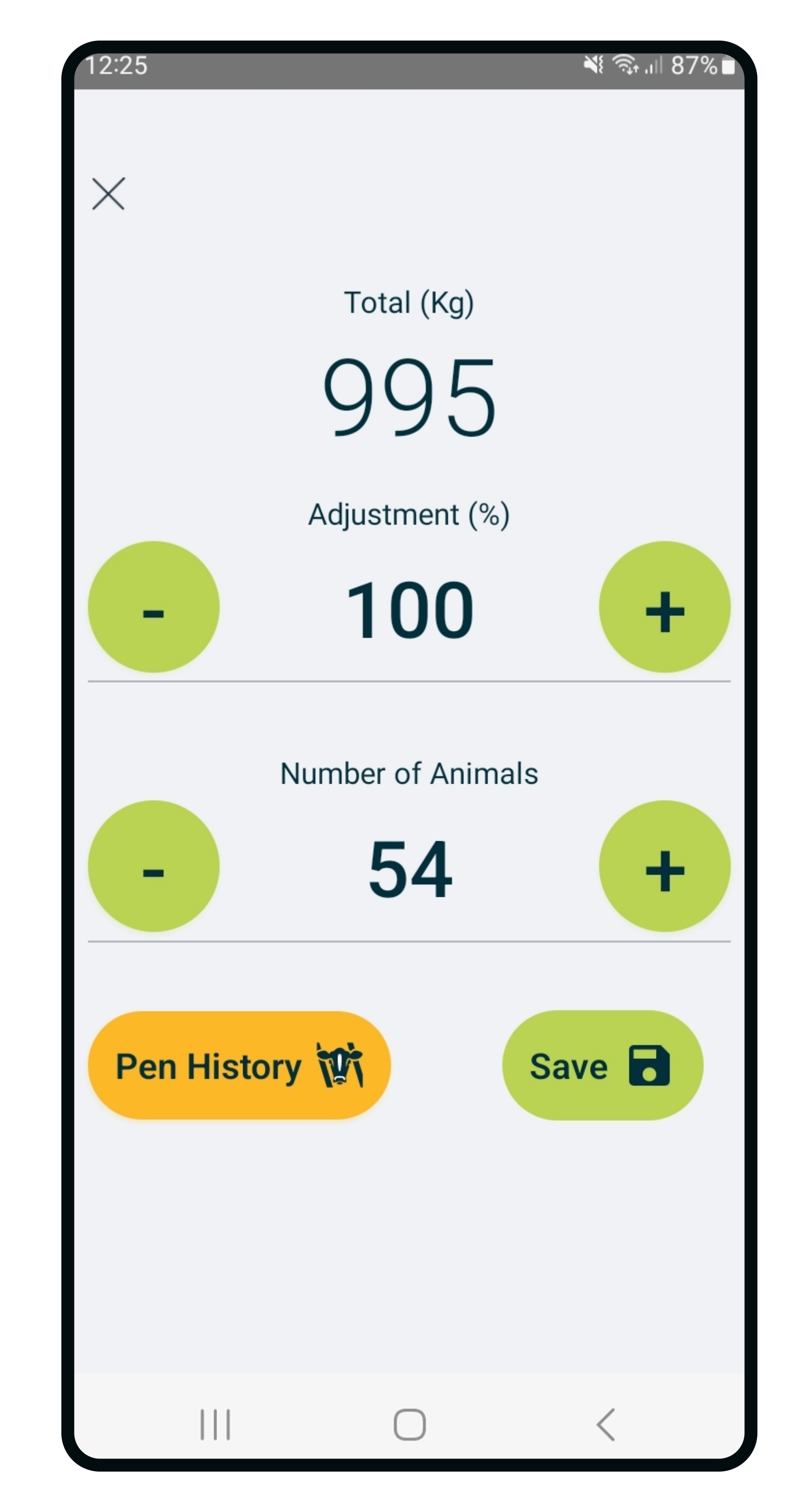

6. Tap the number, and type the new amount.
Press done on keypad.

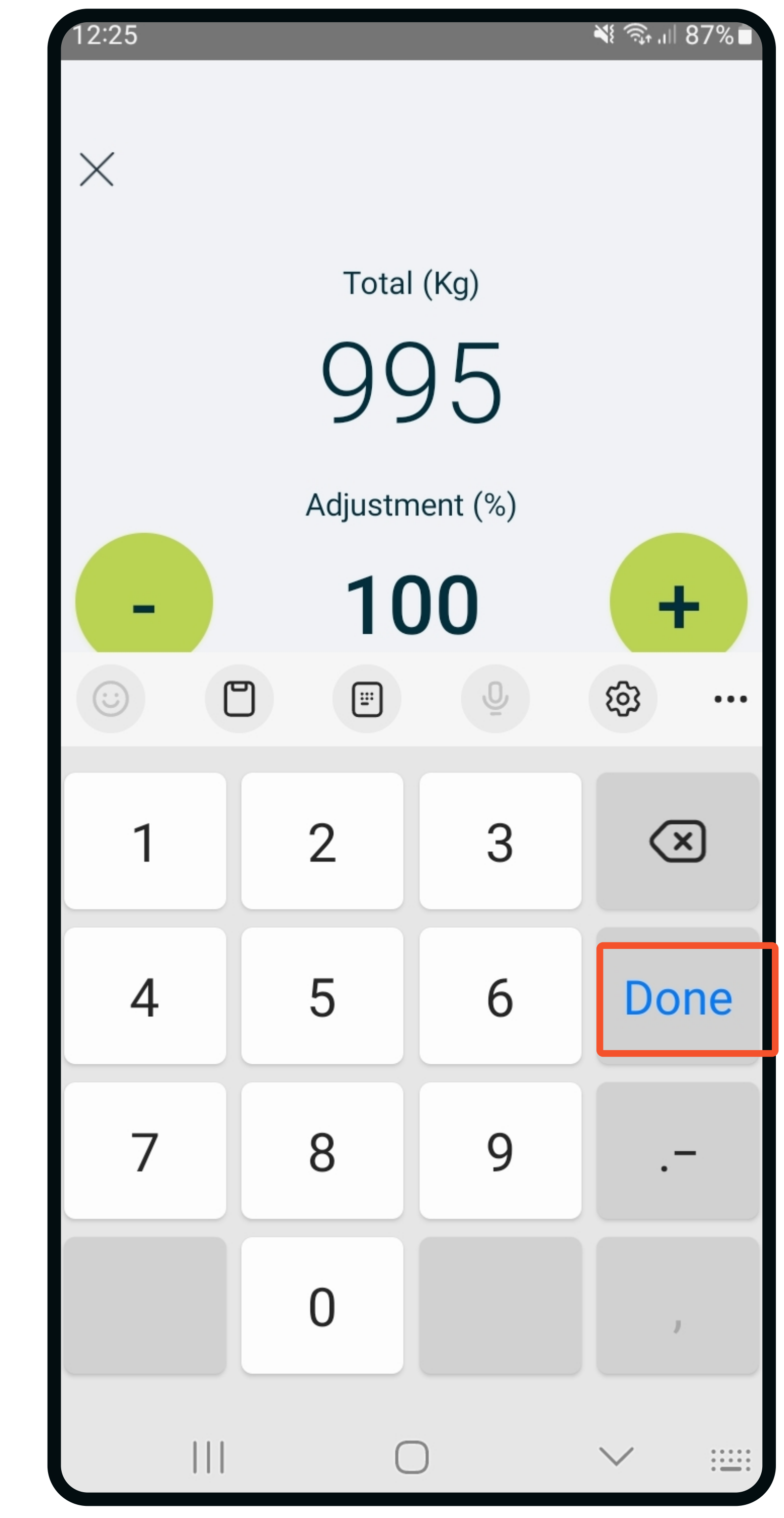

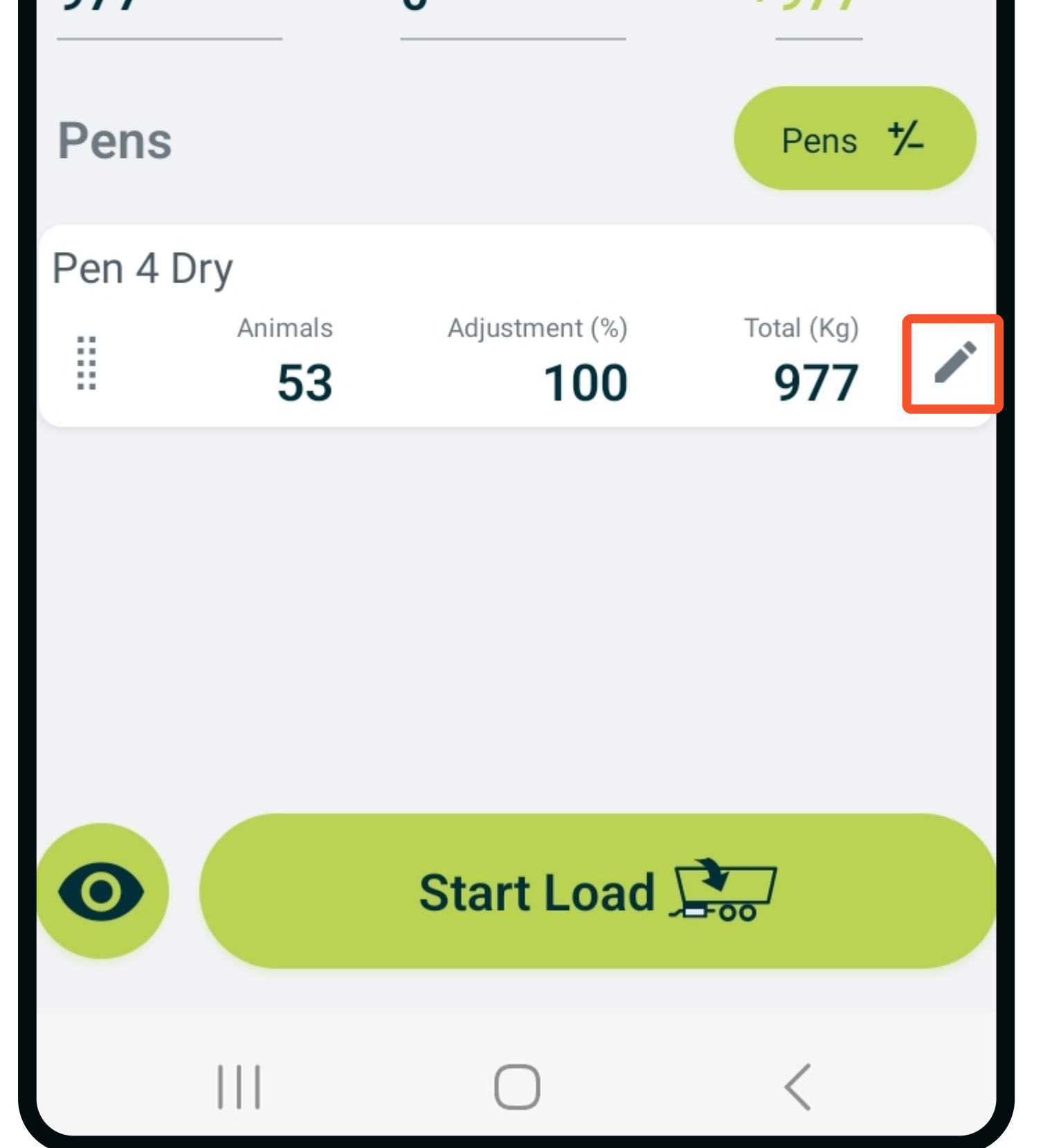

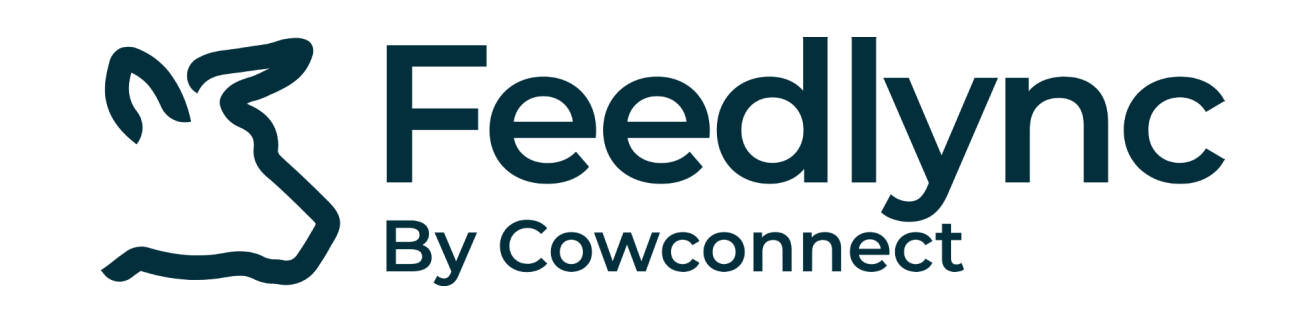

## Page 2

## How to change animal count for feedplans on mobile devices?

7. If all amounts are correct,

press save.

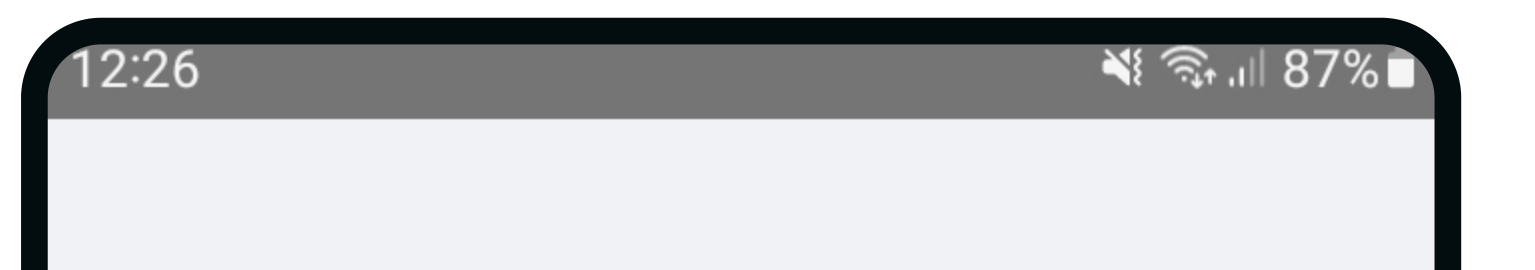

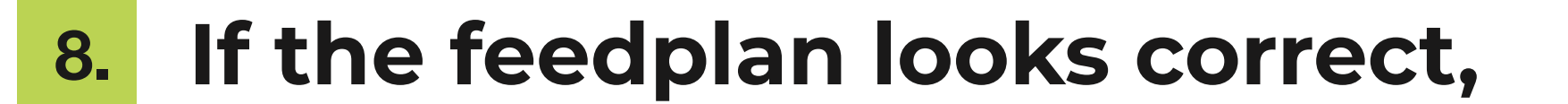

press save.

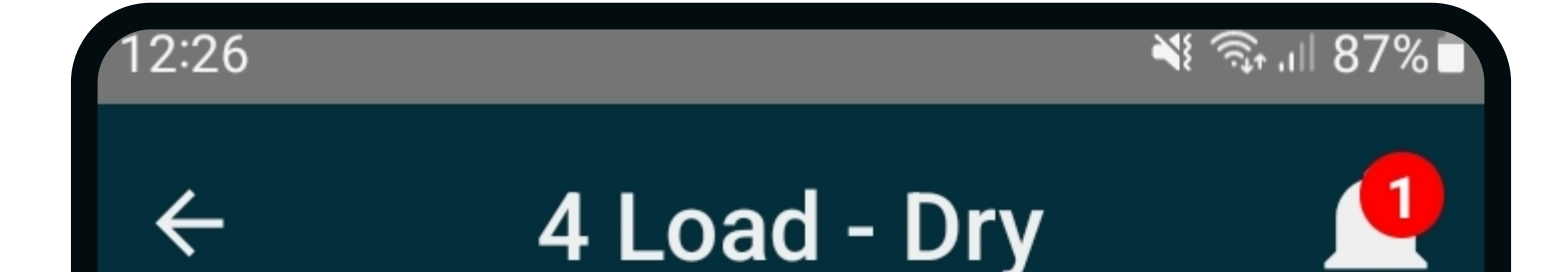

9. Start to load or return to

the front page.

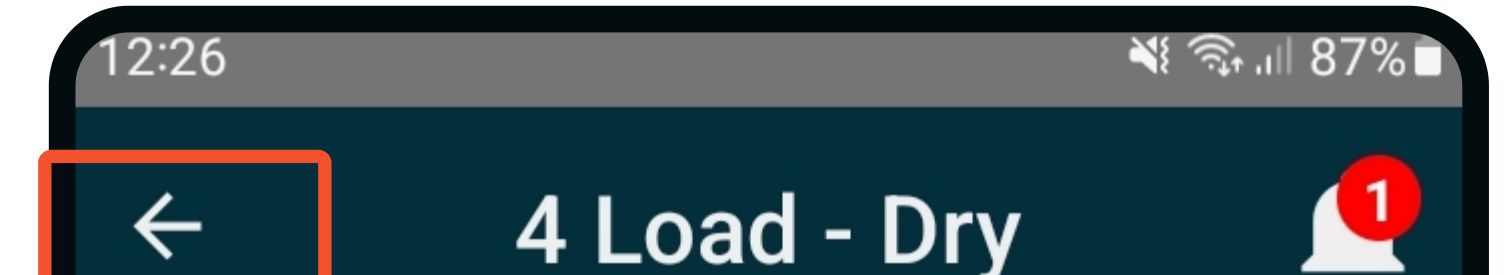

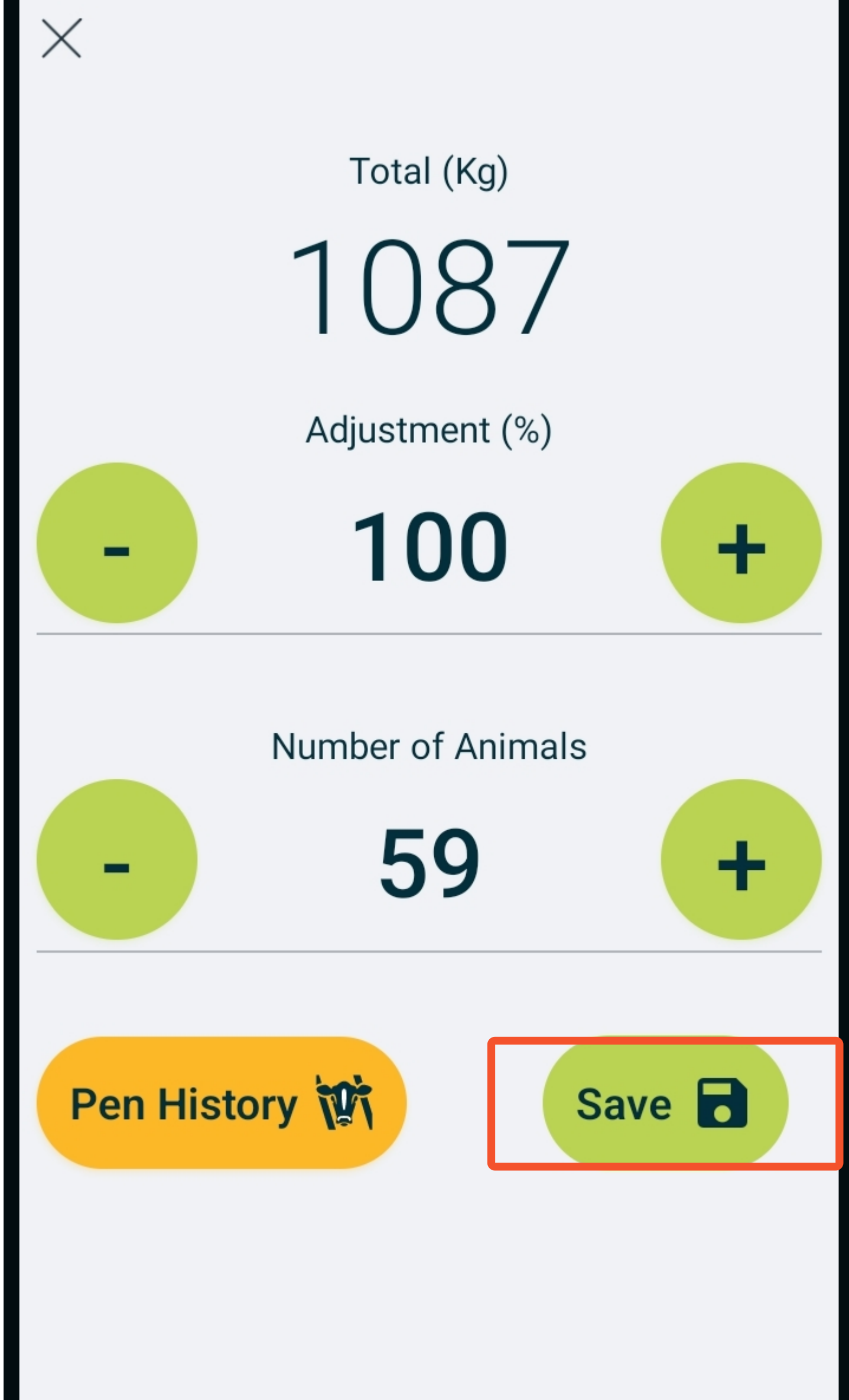

| Foodplan       |                              |                 |
|----------------|------------------------------|-----------------|
| 4 Load - Dry   | ~                            | Settings 🕸      |
| Load Split (%) | Days                         |                 |
| 100            | <u> </u>                     |                 |
| This Load (Kg) | Last Load (Kg)               | Difference (Kg) |
| 1087           | 0                            | <b>1087</b>     |
| Pens           |                              | Pens 🏒          |
| Pen 4 Dry      |                              |                 |
| E 59           | Adjustment (%)<br><b>100</b> | 1087            |
|                |                              |                 |
|                |                              |                 |
|                |                              |                 |
|                |                              |                 |

|                | Mixer Y                      | € 1            |
|----------------|------------------------------|----------------|
| Feedplan       |                              |                |
| 4 Load - Dry   |                              | Settings 🕸     |
| Load Split (%) | Days                         |                |
| 100            | 1                            |                |
| This Load (Kg) | Last Load (Kg)               | Difference (Kg |
| 1087           | 0                            | <b>↑1087</b>   |
| Dama           |                              | - +/           |
| Pens           |                              | Pens 7-        |
| Pen 4 Dry      |                              |                |
| Animals 59     | Adjustment (%)<br><b>100</b> | Total (Kg)     |
|                |                              |                |
|                |                              |                |
|                |                              |                |
|                |                              |                |
|                | Start Load C                 | •              |

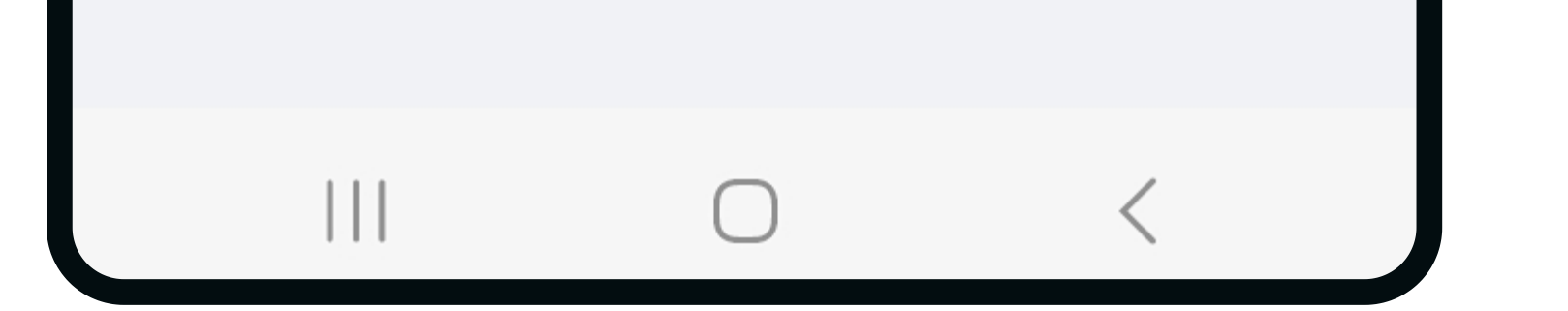

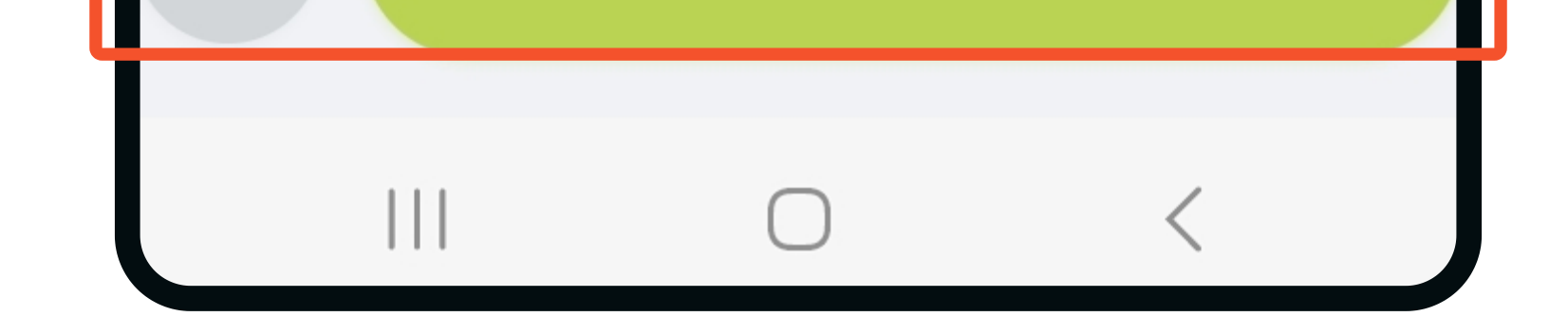

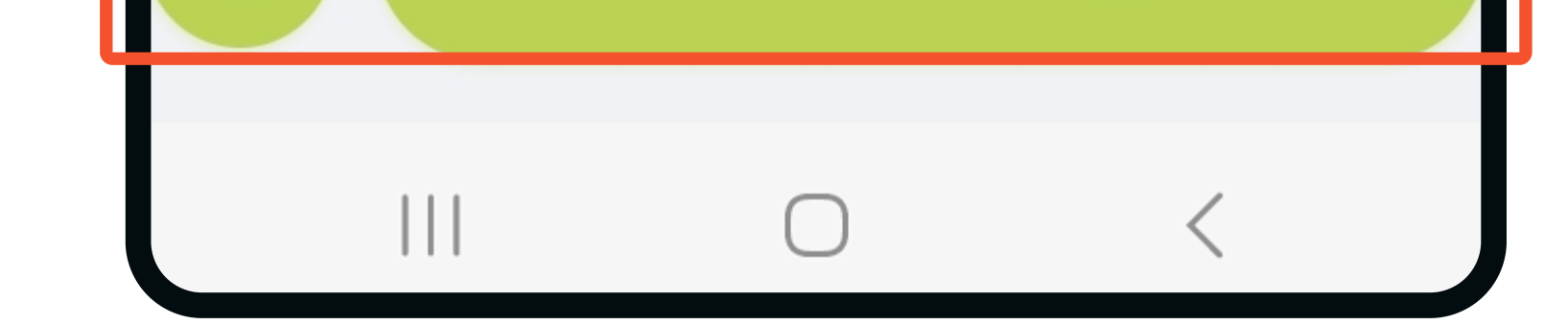

## Contact

www.feedlync.com support@feedlync.com US (+1 ) 414 939 6871 UK (+44 ) 20 3966 90 63 DK (+45 ) 32 25 89 56